# **DTU ONLINE SERVICE DESK MANUAL**

### How to register Complaints or Create Service request

### (For End USERS)

- 1. Login to Samarth
- 2. Left Side- Go to Governance

| S eGov / Governance |                                    |   |                               |   | (Employee) |
|---------------------|------------------------------------|---|-------------------------------|---|------------|
| • Employee Services | Dashboard                          |   |                               |   |            |
| • Finance           | File Management & Tracking         |   | IT Service Desk               |   |            |
| • Governance        | Dashboard →                        |   | All Service Tickets ->        |   |            |
| Academic            | Manage Files →                     |   | Create a New Service Ticket 🚽 |   |            |
| Recruitment         | Incoming Files →<br>Print Report → |   | $\sim$                        |   |            |
| * Campus Services   | Report →                           |   |                               |   |            |
| • Data Management   |                                    |   |                               |   |            |
| Administration      |                                    |   |                               |   |            |
| Account Settings    | Visit File Management & Tracking   | → | Visit IT Service Desk         | → |            |
|                     |                                    |   |                               |   |            |

- 3. Go to Create New Service Ticket
- 4. Select the Service type/Category

| SeGov / IT Service Desk / Ticket / C | treate Ticket                                                                  | Change Page Font Size : A - A A<br>+ | SRSPS074-ANAND THAKUR, M<br>(Employee) |
|--------------------------------------|--------------------------------------------------------------------------------|--------------------------------------|----------------------------------------|
| ··· IT Service Desk                  |                                                                                |                                      |                                        |
| IO M E                               | Create Ticket                                                                  |                                      |                                        |
| Dashboard                            |                                                                                |                                      |                                        |
| PPLICATION                           | Service Queue * Windows/Other Software Installation                            |                                      | ж.                                     |
| Tickets                              | Details *                                                                      |                                      |                                        |
| Assigned Tickets                     |                                                                                |                                      | ,                                      |
| Responses To User                    |                                                                                |                                      | 10                                     |
| Report                               | $\hfill\square$ NOTE: If you have Model Name/Serial No. click on the checkbox. |                                      |                                        |
|                                      | * Upload Supported Document Choose File No file chosen                         |                                      |                                        |
|                                      | *accepted formats: jpg/jpeg/pdf/png                                            |                                      |                                        |
|                                      | "min/max size: 10kb/5MB                                                        |                                      |                                        |
|                                      | *Please upload a detailed and signed/forwarded copy of the complaint here.     |                                      |                                        |
|                                      | Save                                                                           |                                      |                                        |

5. Write your complaint or Service request in Detail box.

| Create Ticket                      |                                          |   |
|------------------------------------|------------------------------------------|---|
| Service Queue *                    | Windows (Oshon Coffeence Lease United    | ~ |
| -                                  | Windows/other Software instattation      | ~ |
| Details *                          |                                          |   |
|                                    |                                          |   |
| □ NOTE: If you have Model Name/    | Serial No. click on the checkbox.        |   |
| * Upload Supported Document        | Choose File No file chosen               |   |
| *accepted formats: jpg/jpeg/pdf/p  | ng                                       |   |
| *min/max size: 10kb/5MB            |                                          |   |
| *Please upload a detailed and sign | ed/forwarded copy of the complaint here. |   |
|                                    | Save Cancel                              |   |

- If you have any model no / serial No. then check the box
  6(A) Enter detail of H/W & its Serial No.
- 7. You can optionally upload any photo in support of your complaint/ Service request.

7(A) Click on choose file, if you want to upload photo or document proof.

| Create Ticket                   |                                     |    |
|---------------------------------|-------------------------------------|----|
|                                 |                                     |    |
| Service Queue *                 | Windows/Other Software Installation | *~ |
| Details *                       | window issue                        |    |
|                                 |                                     | 10 |
| NOTE: If you have Model Name/Se | erial No. click on the checkbox.    |    |
| Model Name(Of Hardware)         |                                     |    |
| Serial No.                      |                                     |    |
| * Upload Supported Document     | Choose File No file chosen          |    |

8. Click on Save.

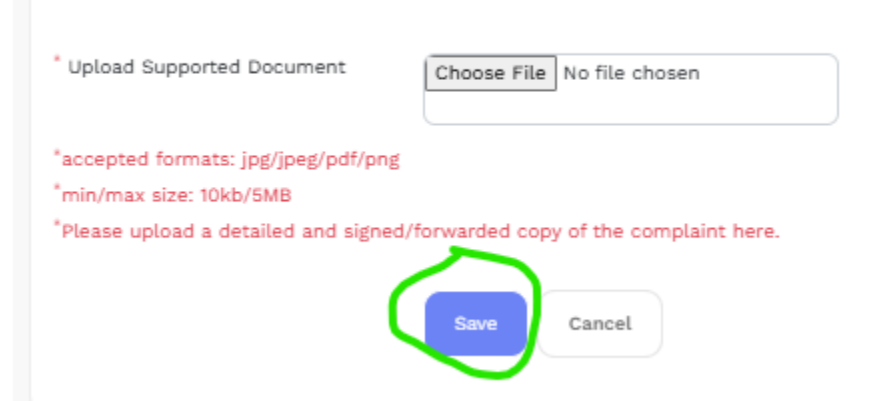

9. The ticket will be generated with description, Kindly check if before submission.

| IT00000013              |                                     |
|-------------------------|-------------------------------------|
| Ticket No               | IT00000013                          |
| User Name               | ANAND THAKUR                        |
| OU / Department         | Computer Centre                     |
| Phone No.               | +919891253141                       |
| Service Queue           | Windows/Other Software Installation |
| Sub-Service Queue       |                                     |
| User                    | Employee                            |
| Ticket State            | Open                                |
| Serial No.              |                                     |
| Model Name(Of Hardware) |                                     |
| Ticket Status           | DRAFT                               |
| Submit                  | No                                  |

10. Please submit the ticket, by checking on submit button.

|                                              | Update Submit |
|----------------------------------------------|---------------|
|                                              |               |
| Please submit the ticket for further action. |               |

### <u>Service Agent Manual</u> (For service agents who resolves the complaint or service request.)

## How to see/open the service ticket, Accept and close it.

- 1. Go to Governance
- 2. Click on All service tickets (see above)

| Employee Services | ۲ | Dashboard                          |                                           |
|-------------------|---|------------------------------------|-------------------------------------------|
| • Finance         |   | File Management & Tracking         | IT Service Desk                           |
| Governance        |   | Dashboard →                        | All Service Tickets -                     |
| Academic          |   | Manage Files →                     | Create a New Service Ticket $\rightarrow$ |
| Recruitment       |   | Incoming Files →<br>Print Report → |                                           |
| Campus Services   |   | Report →                           |                                           |
| • Data Management |   |                                    |                                           |
| Administration    |   |                                    |                                           |
| Account Settings  |   | Visit File Management & Tracking → | Visit IT Service Desk →                   |

### 3. Click on assigned tickets

| ate |
|-----|
|     |
|     |
|     |
|     |

4. All tickets which have been assigned to you will be visible here, with the status open or close.

|                   |         | -                               |              |                  |                 |                            |
|-------------------|---------|---------------------------------|--------------|------------------|-----------------|----------------------------|
| Dashboard         | Select  | Columns Expo                    | Ht           |                  |                 |                            |
| PLICATION         | Showing | g <b>1-5</b> of <b>5</b> items. |              |                  |                 |                            |
| fickets           |         | Ticket #                        | Ticket State | User Name        | OU / Department | Assign To Agent            |
| Assigned Tickets  | 1       |                                 |              |                  |                 |                            |
| ≷esponses To User | 1       |                                 | All          | Select User 🗸    | Search -        | Select User 🗸              |
| ≷eport            | 1       | IT00000013                      | Open         | ANAND THAKUR     | Computer Centre |                            |
|                   |         |                                 |              |                  |                 |                            |
|                   | 2       | 1T00000012                      | Close        | Vikas            | Computer Centre | SRSPS074 (ANAND<br>THAKUR) |
|                   | 3       | 170000011                       | Close        | Vikas            | Computer Centre |                            |
| L                 | 4       | 10000008                        | Open         | Ashutosh Trivedi | Department of   |                            |

5. To address/ resolve an service ticket

#### 5(A) Click on the ticket no

| # | Ticket #   | Ticket State | User Name     | OU / Department | Assign To Agent            | User     | Service Que                            |
|---|------------|--------------|---------------|-----------------|----------------------------|----------|----------------------------------------|
|   |            | All          | Select User 🗸 | Search -        | Select User 🗸              |          | All                                    |
| 1 | 170000013  | Open         | ANAND THAKUR  | Computer Centre |                            | Employee | Windows/Or<br>Software<br>Installation |
| 2 | 170000012  | Close        | Vikas         | Computer Centre | SRSPS074 (ANAND<br>THAKUR) | Employee | TEST SERVI<br>PLEASE DO<br>USE         |
| 3 | 1700000011 | Close        | Vikas         | Computer Centre |                            | Employee | Windows/Or<br>Software<br>Installation |

5(B) See the description of the ticket with ticket details/ message of complaint given at bottom of screen.

 $\cdot$ 

5(C) Click on Action button.

|                                                                | Close Action Send Mail |
|----------------------------------------------------------------|------------------------|
| Remarks *                                                      |                        |
| Remark Upload Choose File No file chosen                       | /i                     |
| *accepted formats: jpg/jpeg/pdf/png<br>*min/max size: 10kb/5MB |                        |
| Is visible for user ?                                          |                        |
| Cancel<br>Response is pending from administration side.        |                        |

5(C) 1 If ticket belongs to your service, select accepted from drop down.

| 5(C) 2 | If ticket does | not belong t | o you, you | may select | Rejected. |
|--------|----------------|--------------|------------|------------|-----------|
|--------|----------------|--------------|------------|------------|-----------|

|      |                        |               | onange i age i one one |        |
|------|------------------------|---------------|------------------------|--------|
|      |                        | /             |                        |        |
|      | Have Agent<br>Accepted | Select        |                        |        |
|      | This Ticket?           | Select        |                        |        |
|      | Pemarks *              | SPAM          |                        |        |
|      | Remarks                | REJECTED      |                        |        |
| ITOO |                        | ACCEPTED      |                        |        |
| 1100 |                        |               |                        |        |
| Ashu |                        | Update Cancel |                        |        |
| Depa |                        |               |                        | e File |

5(C) 3 If it's appear to be a spam they you may select spam. 5(C) 4 Enter appropriate remarks'.

|            |                                        |               | Change Page Font Size : A - A A SRSPS | SU14-ANAN |
|------------|----------------------------------------|---------------|---------------------------------------|-----------|
|            | Have Agent<br>Accepted<br>This Ticket? | ACCEPTED      |                                       |           |
|            | Remarks *                              |               | Remarks Cannot Be Blank               |           |
| 00         |                                        |               |                                       |           |
| shu<br>epa |                                        | Update Cancel |                                       | e f       |

6. Once you address the concerned of the employee raised through ticket, then you can close the ticket with appropriate remarks and please select 'Yes' in "is visible for user"? So, that user can see your response and provide the feedback.

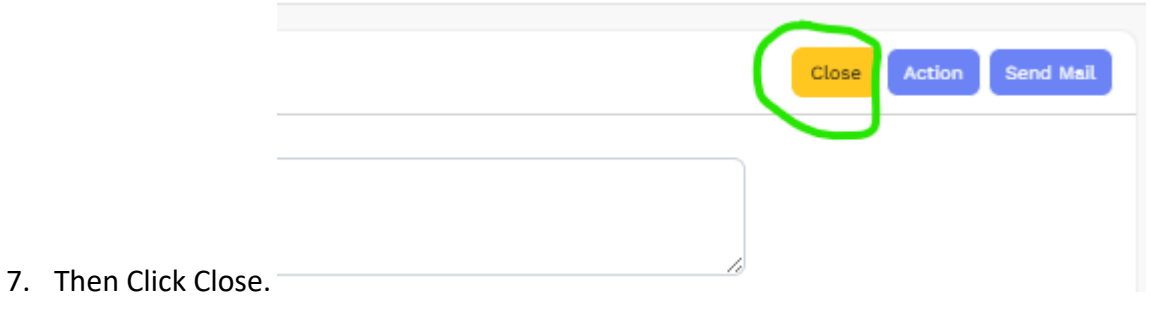

.